# Accessoires

# Généralités

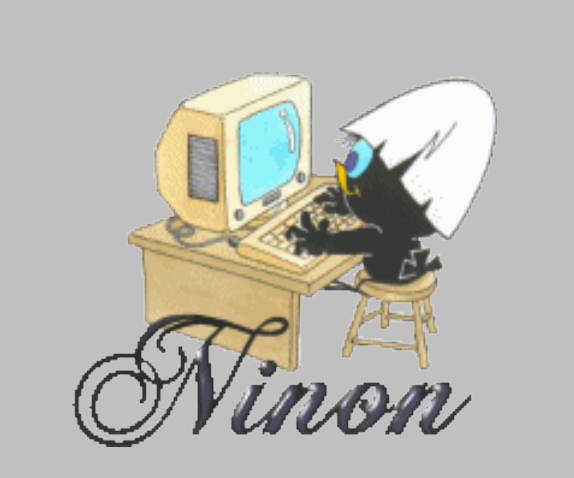

<sup>1</sup> 🚱 🕡 🖾 过 😥 🖓 🗊 💡 🎑 ? 🖏 📔 🔌 🎘 🙆 🖉 🖉 💬 💬

A tout moment, à l'intérieur de LOGOSw, vous pouvez accéder aux accessoires en cliquant sur l'un des icônes de la barre d'icônes située à la partie supérieure droite de la fenêtre principale

notabilité

NC

Outils

#### Ces accessoires sont ou non accessibles selon la façon dont a été configurée la barre d'icônes dans les "Profils utilisateurs"

## Outils - Profils utilisateurs

| <u>O</u> utils                       | 2                         |   |  |  |  |
|--------------------------------------|---------------------------|---|--|--|--|
| Sauvegarde •                         |                           |   |  |  |  |
| Nomenclatures                        |                           |   |  |  |  |
| Matériovigi                          | Matériovigilance et stock |   |  |  |  |
| Matériaux                            | prot <u>h</u> étiques     |   |  |  |  |
| Dispositi <u>f</u> s médicaux        |                           |   |  |  |  |
| fichier des <u>P</u> rescriptions    |                           |   |  |  |  |
| Autres para                          | amètres                   | • |  |  |  |
| Document                             | s types                   |   |  |  |  |
| formu <u>L</u> aire                  | s types                   |   |  |  |  |
| Emails type                          | s                         |   |  |  |  |
| Questionnaires médicaux              |                           |   |  |  |  |
| Import de t                          | ables SESAM-Vitale        |   |  |  |  |
| Tables de convention de tiers-payant |                           |   |  |  |  |
| Configuration Sesam Vitale           |                           |   |  |  |  |
| pro <u>F</u> ils utilis              | sateurs                   |   |  |  |  |
| Configurati                          | on du po <u>s</u> te      |   |  |  |  |
| Raccourcis claviers                  |                           |   |  |  |  |
| Code de <u>d</u>                     | ébridage                  |   |  |  |  |
| Recherche médico-légale              |                           |   |  |  |  |

#### Sélection du profil 1

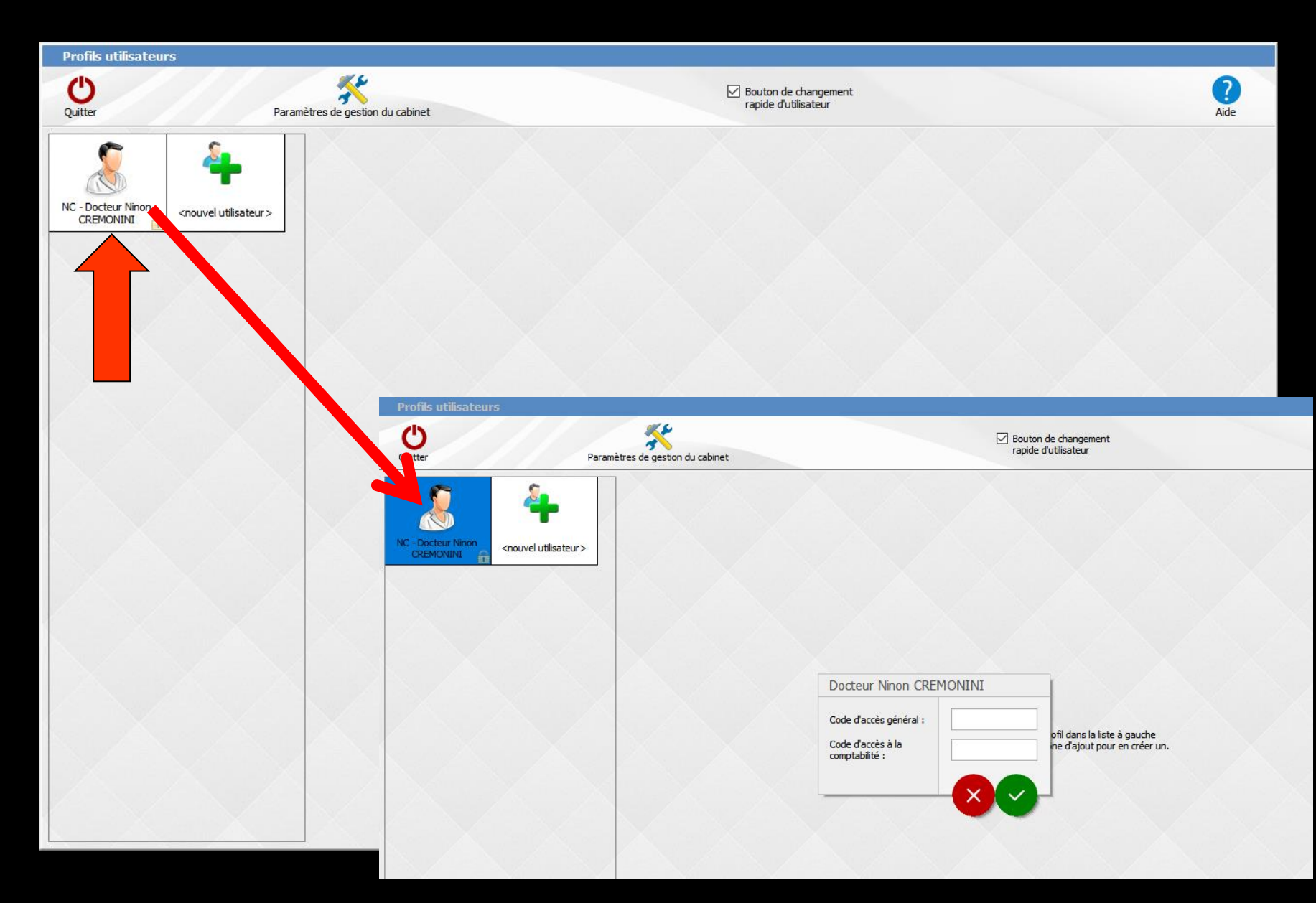

## Codes d'accès

### Remplir les champs puis OK

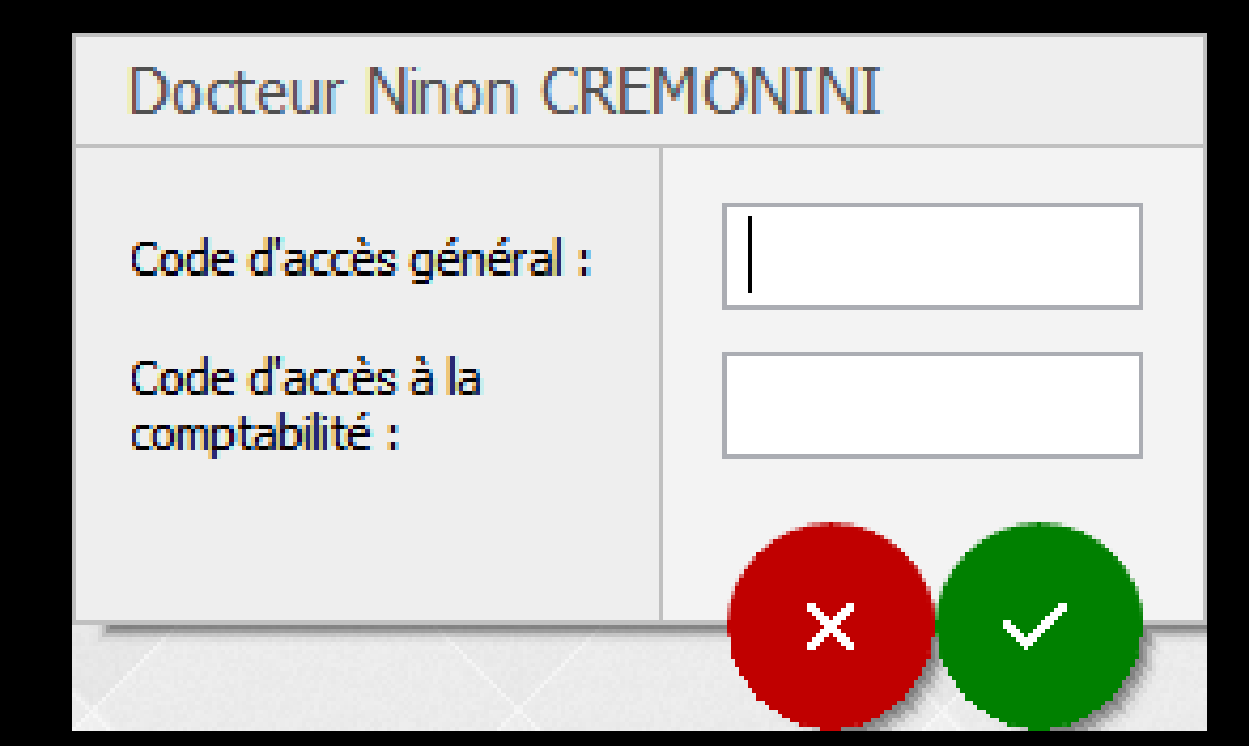

| Profils utilisateurs                                                                                                    |                                                                                                    |  |
|----------------------------------------------------------------------------------------------------|----------------------------------------------------------------------------------------------------|--|
| Quitter Parar                                                                                                    | Ètres de gestion du cabinet Valider Bouton de changement rapide d'utilisateur Aide                                                                                                    |  |
| NC - Docteur Ninon<br>CREMONINI      Image: Creation of the second second | Nom de l'utilisateur :     Docteur Ninon CREMONINI       Profil     Interface       Pes :     NC       Je d'accès général :                                                                                                    |  |
|                                                                                                    | Adresse :     Ville :       Code postal :     Ville :       Instructions sur les confirmations par email                                                                                                    |  |
|                                                                                                    | Téléphone :     Fax :       Email :     Image: Comparison of the second of the second |  |
|                                                                                                    | Entête des ordonnances : dédiée aux ordonnances ·<br>Entête des courriers Entête des ordonnances Signature manuscrite                                                                                                    |  |
|                                                                                                    | Nº d'agrément radio<br>Rétro-alvéolaire<br>Orthopantomographe<br>Téléradiographie          Comptabilité         Type :       Personnelle         Compte de recettes :       700000         pour les tiers-payeurs :       700000         Membre d'une Association de Gestion Agréée         Nº de l'AGA :                                                                                                    |  |

| Profils utilisateurs                                             |                                    |                                                                                                    |
|------------------------------------------------------------------|------------------------------------|----------------------------------------------------------------------------------------------------|
| Quitter Paramètres de gestion du cabinet                         | Valider                            | Bouton de changement<br>rapide d'utilisateur                                                                                                    |
| Nom de l'utilisateur : Do Pufil Interface                        | cteur Ninon CREMONINI              |                                                                                                    |
| NC - Docteur Ninon<br>CREMONINI <nouvel utilisateur=""></nouvel> | Orientation :<br>Schéma dentaire : | Soins et prothèse     Image: Soins et prothèse       Schéma dentaire trait     Image: Soins et prothèse       Barre d'icônes                                                                                                    |
|                                                                  | icones de la liche paderic ;       | Questionnaire médical       Image: Fiche de parodontologie       Formulaires personnalisés         Compte-rendus       Fiche cancéro       Fiches conseil         Fiche ODF       Fiche de dermatologie       Cephalométrie         Fiche ATM       Fiche daboratoire       Fiche dinique                                                                                                    |
| Onglet "Interface"                                               | Dans la fiche patient :            | ✓ Schemas anatomiques       ✓ Fiche de tente         afficher les codes et libellés des actes       ✓         ✓ afficher les commentaires sur plusieurs lignes       ✓         Affichage percentrative des actes       ✓                                                                                                    |
|                                                                  | Automatisation :                   | Aller des feuilles de soins aux réglements                                                                                                    |
|                                                                  | Arrondis :<br>Photos :             | Aller des devis aux DEP         aucun arrondi         ✓         Affichage des photos         ✓         ✓         Affichage des photos         ✓         ✓         ✓         ✓         ✓         ✓         ✓         ✓         ✓         ✓         ✓         ✓         ✓         ✓         ✓         ✓         ✓         ✓         ✓         ✓         ✓         ✓         ✓         ✓         ✓         ✓         ✓         ✓         ✓         ✓         ✓         ✓         ✓         ✓         ✓         ✓         ✓         ✓         ✓         ✓         ✓         ✓         ✓         ✓         ✓         ✓         ✓ <t< th=""></t<>                                                                                                    |
|                                                                  | Divers                             | ✓ Afficher la photo d'identité à l'ouverture du dossier         ✓ Utilisation du mini agenda       ✓ Souhaiter l'anniversaire des patients         ✓ Utiliser le glossaire       Finde d'appel         ✓ Utiliser le glossaire       Fond d'écran         ✓ Chronométrer les durées des rendez-yous       ✓ Lettre d'information l                                                                                                    |
|                                                                  |                                    | par l'ouverture des dossiers patients<br>ne pas compter les ouvertures de dossiers de moins de 5 mn<br>Viette d'information 1 27 Concursor de dossiers de moins de 5 mn<br>Viette d'information 1 27 Concursor de dossiers de dossiers de moins de 5 mn<br>Viette d'information 1 27 Concursor de dossiers de dossiers de dossier |
|                                                                  |                                    | ✓       Aide         Č       ☑         Chronomètre         ☑       Carnet d'adresse                                                                                                    |
|                                                                  |                                    | Envoi d'email                                                                                                    |

## Raccourci d'accès

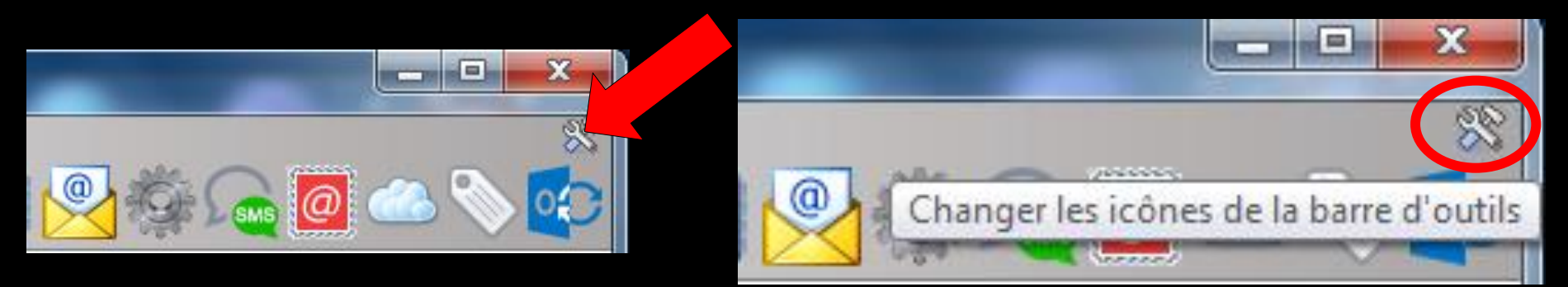

# Clic sur l'icône "outils" Accès direct à la fenêtre des icônes

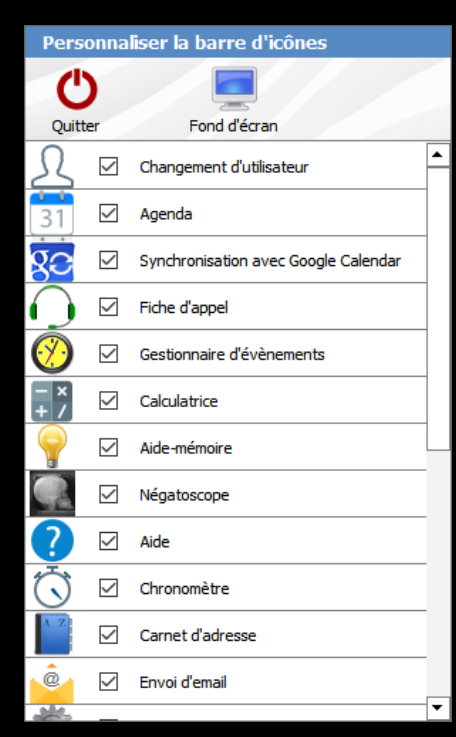

## Les icônes des accessoires

| Pers                  | onna         | liser la barre d'          | icônes       |              |                                      |   |
|-----------------------|--------------|----------------------------|--------------|--------------|--------------------------------------|---|
| Quitt                 | )<br>er      | Fond d'écra                | n            |              |                                      |   |
| R                     | $\checkmark$ | Changement d'utilis        | ateur        |              |                                      |   |
| 31                    | $\checkmark$ | Agenda                     |              |              |                                      |   |
| gə                    | $\checkmark$ | Synchronisation av         | ec Google    | ndar         |                                      |   |
| $\bigcirc$            | $\checkmark$ | Fiche d'appel Personnalise |              |              | iser la barre d'icônes               |   |
| $\bigotimes$          | $\checkmark$ | Gestionnaire d'évèr        | Ċ            | 5            |                                      | ľ |
| - ×<br>+ /            | $\checkmark$ | Calculatrice               | Quitter      |              | Fond d'écran                         |   |
| <b>_</b>              | $\checkmark$ | Aide-mémoire               | Ω            | $\checkmark$ | Changement d'utilisateur             | 1 |
| C                     | $\checkmark$ | Négatoscope                | 31           |              | Agenda                               |   |
| ?                     | $\checkmark$ | Aide                       | ge           |              | Synchronisation avec Google Calendar |   |
| $\overline{\bigcirc}$ | $\checkmark$ | Chronomètre                | $\bigcirc$   | $\checkmark$ | Fiche d'appel                        |   |
| A Z                   | $\checkmark$ | Carnet d'adresse           | $\bigotimes$ | $\checkmark$ | Gestionnaire d'évènements            |   |
| ê.                    | $\checkmark$ | Envoi d'email              | - ×<br>+ /   | $\checkmark$ | Calculatrice                         |   |
| 1                     | _            |                            |              | $\checkmark$ | Aide-mémoire                         |   |
|                       |              |                            |              | $\checkmark$ | Négatoscope                          |   |
|                       |              |                            | ?            | $\checkmark$ | Aide                                 |   |
|                       |              |                            | $\bigcirc$   | $\checkmark$ | Chronomètre                          |   |
|                       |              |                            | A 2          | $\checkmark$ | Carnet d'adresse                     |   |
|                       |              |                            |              | $\checkmark$ | Envoi d'email                        | • |
|                       |              |                            | 0000         | _            | L                                    |   |

⇒Vous pouvez personnaliser la barre d'icônes ⇒Choisir les icônes que l'on désire voir apparaître ou non en cochant ou non les cases correspondantes ⇒Les positionner en utilisant les flèches grises qui apparaîtront ⇒Choisir un fond d'écran

🔁 🕡 🖾 🔁 😥 😯 📰 💡 🎆 🕐 🖾 🖄 🚔 👰 🧖 🖉

- ⇒ Changement de praticien
- → Numéro de hotline
- → Accès au web LOGOSw

De gauche à droite

Scanner

Outils

mptabilité

NC

- Traitement de texte externe Word si présent
- 궏 Agenda
- Synchronisation agenda avec google agenda
- Fiches d'appels téléphoniques
- Gestionnaire d'événements
- → Calculatrice
- ⇒ Aide-mémoire
- → Négatoscope
- Aide en ligne
- 😅 Chronomètre

 $\overset{\text{Outils}}{\longrightarrow} \overset{?}{\textcircled{\baselines}} = \overset{?}{\textcircled{\baselines}} \overset{?}{\textcircled{\baselines}} \overset{?}{\textcircled$ 

- Gestionnaire de courrier électronique
- → Accès à des programmes externes
- ⇒ Gestionnaire de SMS
- ⇒ Réalisation de e-mailings
- ⇒ Stérilisation

NC

- ➡ Editeur d'étiquettes
- Synchronisation agenda avec Microsoft Outlook
- → Messagerie instantanée
- ⇒ Dictaphone
- Configuration de l'imprimante
- Clavier virtuel
- → Capture d'écran

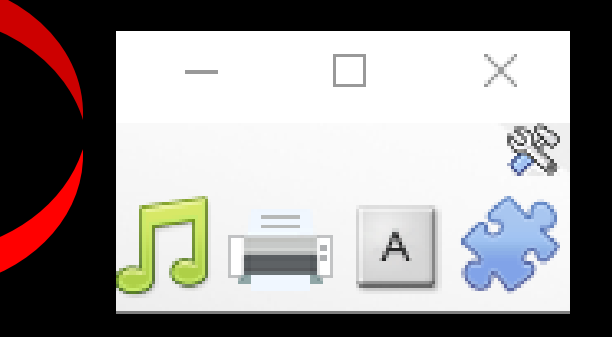